Tutoriales para Blender 2.5 www.blender.org

Descarga gratuita del programa

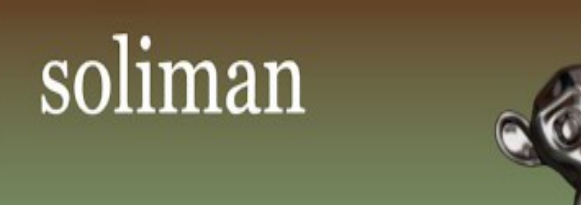

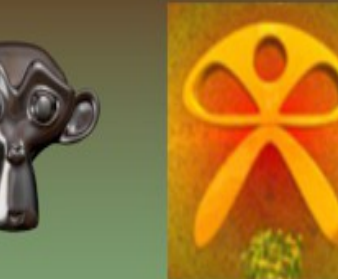

Torrevieja-Alicante-España

## DUPLIVERTS

Una forma sencilla de ver como se aplica el Dupliverts, es con una cabeza de la mona Susana y un circulo.

Desde vista superior vamos a colocar una malla primitiva llamada Monkey

Add > Mesh > Monkey

Lo siguiente es crear un circulo de 12 lados por ejemplo.

Add > Mesh > Circle y cambiamos el valor de los vértices a 12

| 🔊 Blender      |                  |                                                                                                    |
|----------------|------------------|----------------------------------------------------------------------------------------------------|
| 🛈 🗘 😐 Fil      | Add Render He    | elp 🛃 Default                                                                                                    |
| ▼ Tool Shelf   | V Mesh           | Plane                                                                                                    |
| Add Tool       | Curve Surface    | Cube     Circle                                                                                                    |
| V Object Tools | <pre></pre>      | UV Sphere                                                                                                    |
| Transform:     | 🕇 Armature       | Tube                                                                                                    |
| Rotate         | H Lattice        |                                                                                                    |
| Scale          | Camera           | The second second secon |
| Object:        | P Lamp           | 🗩 Torus                                                                                                    |
| Delete         | 🙏 Force Field    |                                                                                                    |
| Join           | 🙏 Group Instance |                                                                                                    |
| Shading:       |                  |                                                                                                    |
| Varticos       |                  |                                                                                                    |
| 12 vertices    |                  |                                                                                                    |
| Fill           |                  |                                                                                                    |

La escena debe quedar más o menos así, visto desde vista superior (7).

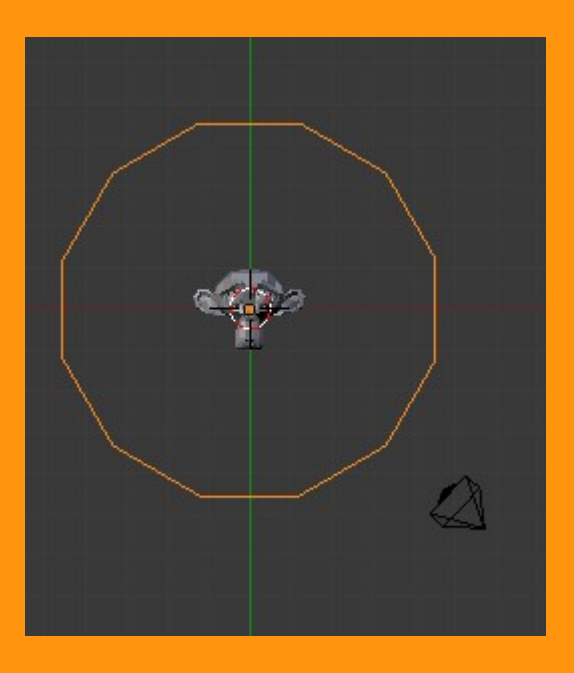

Lo siguiente es emparentar la cabeza al circulo. Esto se hace seleccionando primero la cabeza y luego con Shift presionado, seleccionamos el circulo. Ctrl+P > Object

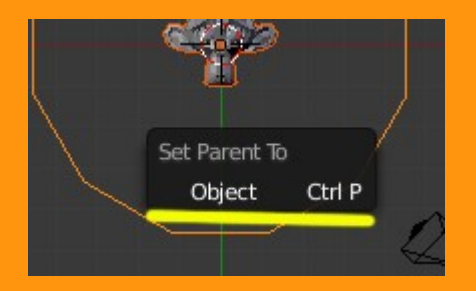

Una vez ya lo tenemos emparentado, seleccionamos el circulo y en Properties seleccionamos la opción Object (el cubo) y en la pestaña Duplication presionamos Verts.

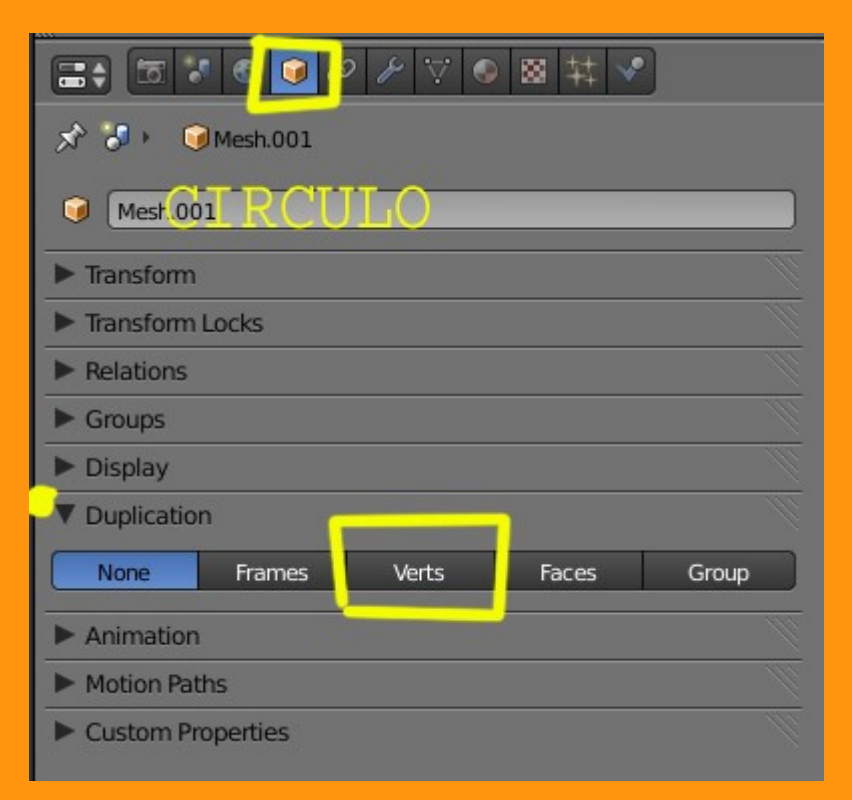

Y ya tenemos a Susana repetida tantas veces como vértices tenía el circulo.

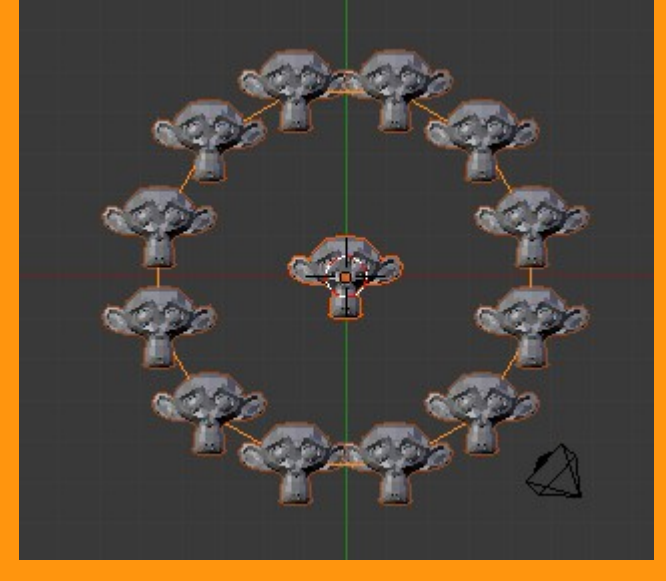

En estos momentos tenemos a Susana mirando siempre hacia el frente... pero podemos hacer que marcando la opción Rotation cambie.

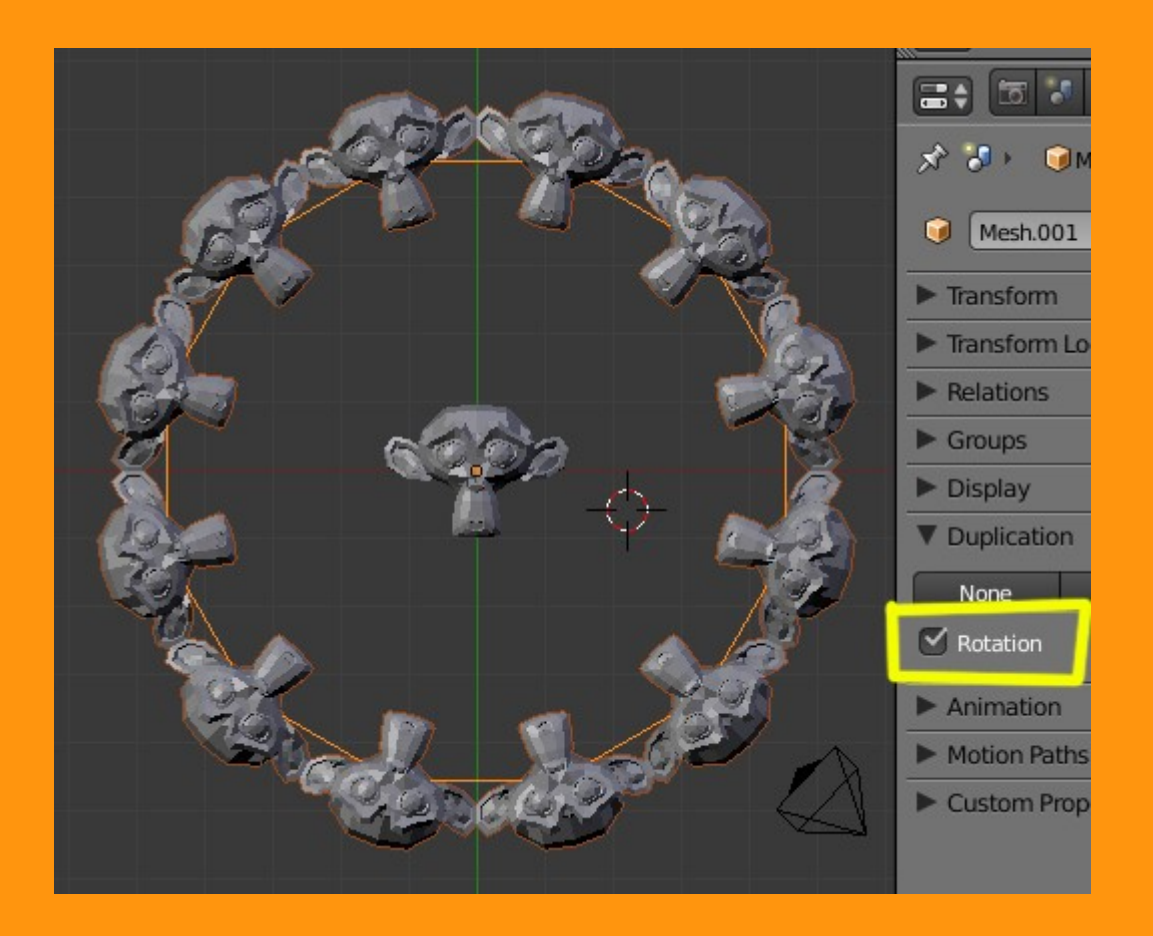

Ahora ya podemos jugar con los ejes y coordenadas, pero como es bastante complicado de explicar, es mejor el practicar con "prueba error"

Para hacer una prueba, seleccionamos la opción Animation y donde pone Track: seleccionamos el nombre del circulo. Y luego ir probando a variar los Axis y los Up Axis

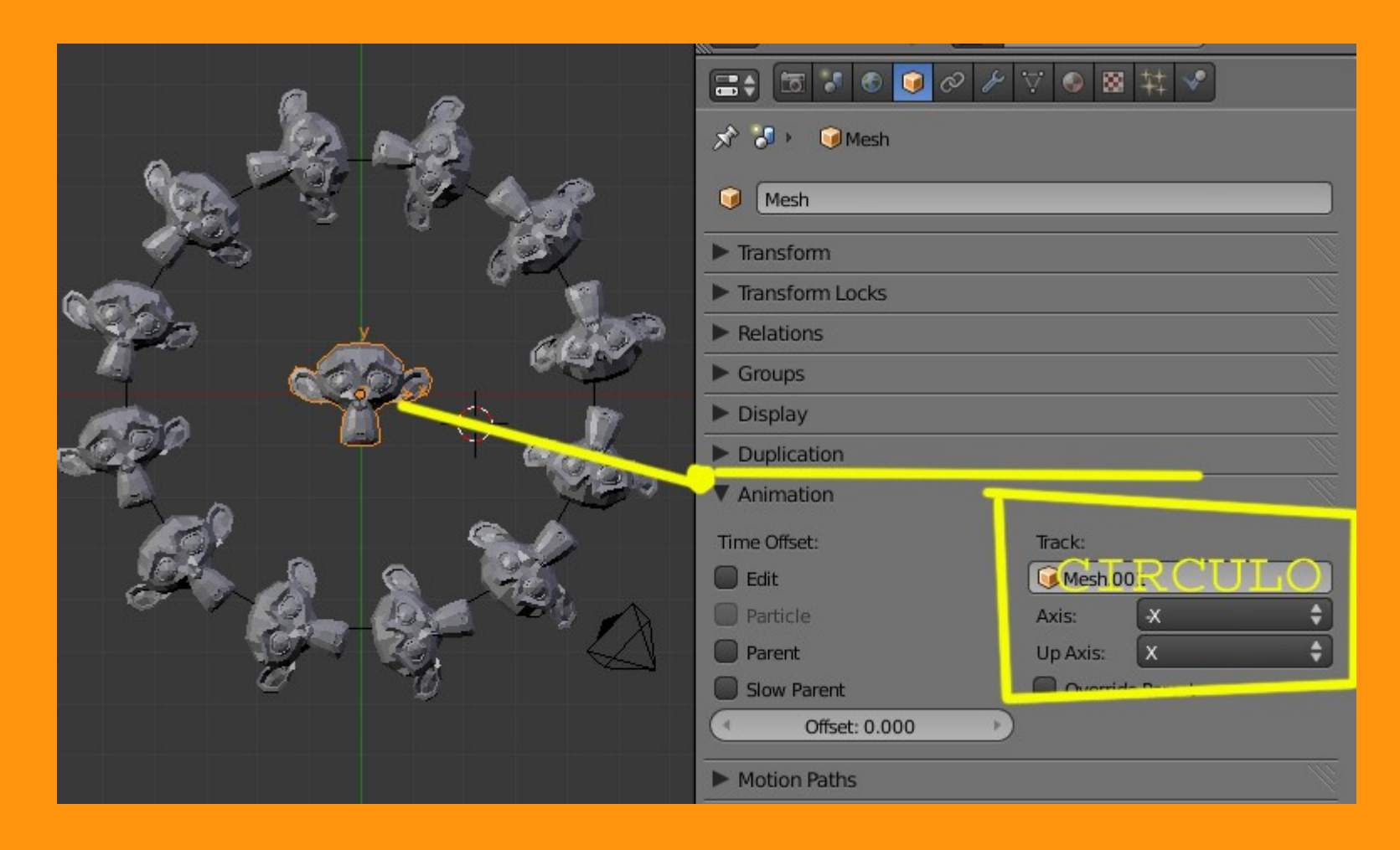

Se puede cambiar la figura del circulo, por ejemplo a una Icosphere...

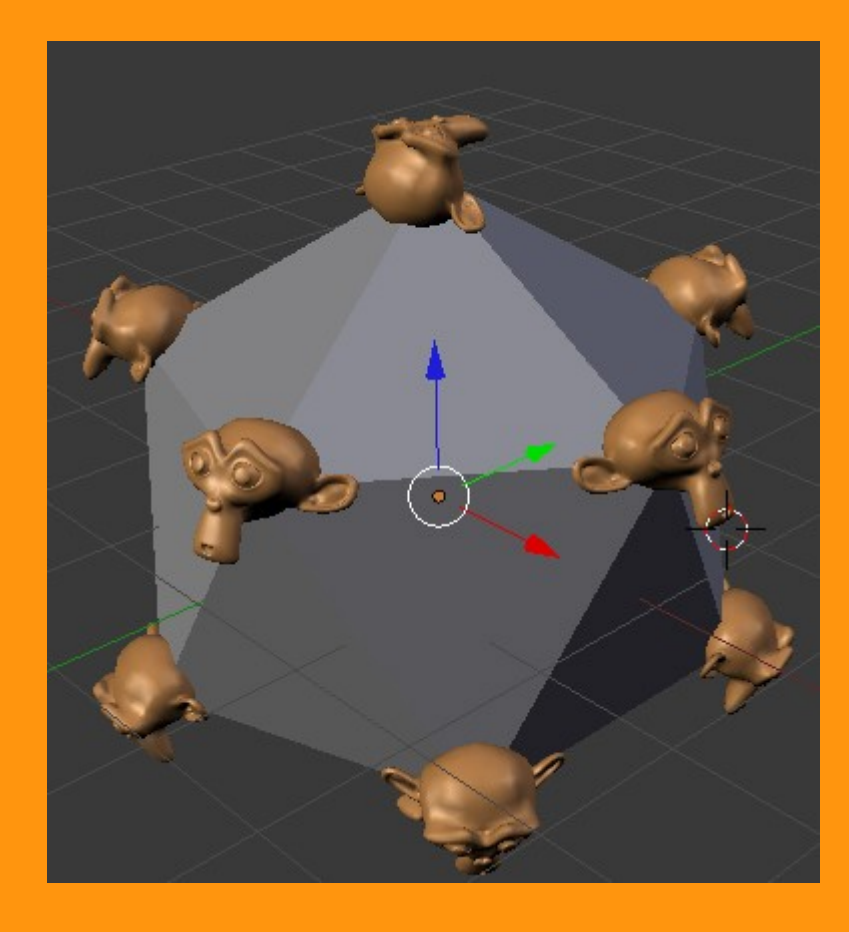